#### **About the Microinverter**

This system is composed of a family of microinverters that convert direct current (DC) into alternating current (AC) and feeds it into the public grid. The system is designed for the incorporation of one microinverter for one, two, or four photovoltaic modules. Each microinverter works independently to deliver the maximum power generation of each photovoltaic module. This setup enables the user to control the production of a single photovoltaic module directly, consequently improving the flexibility and reliability of the system.

#### **About the Manual**

This manual contains important instructions for the D350-MI / D700-M2 / D1500-M4 microinverters. It must be read in its entirety before installing or commissioning the equipment. For safety, only qualified technicians or account administrators, who have received training or have demonstrated skills can install and maintain this microinverter under the guide of this document.

#### **Other Information**

Product information is subject to change without notice. Please refer to Power Center official website at www.duracellpowercenter.com for the latest version of the installation manual.

# Contents

|                                        | 1 |
|----------------------------------------|---|
| 1 Important Notes                      | 1 |
| 1.1 Product Range                      | 1 |
| 1.2 Target Group                       | 1 |
| 2 Safety                               | 1 |
| 2.1 Important Safety Instructions ;    | 2 |
| 2.2 Explanation of Symbols             | 2 |
| 2.3 Radio Interference Statement       | 3 |
| 3 Product Introduction                 | 3 |
| 3.1 App Login                          | 3 |
| 3.2 Password Change                    | 4 |
| 4 Plant Creation                       | 4 |
| 4.1 Website Login                      | 5 |
| 5 Owner Creation                       | 5 |
| 5.1 Add Owner                          | 6 |
| 6 Add & Edit Devices                   | 6 |
| 6.1 Add Device                         | 6 |
| 6.2 Add DTU & Microinverters           | 6 |
| 6.3 Edit Microinverter & Module Layout | 7 |
| 6.4 Upload Installation Map            | 7 |
| 6.5 Array Creation                     |   |
| 7.2 Settings Adjustments               |   |

### **1 Important Notes**

### 1.1 Product Range

This manual describes the App commissioning process of the following models of Power Center microinverters:

D350-M1 / D700-M2 / D1500-M4

#### **1.2 Target Group**

This manual is only for qualified technicians/account administrators, who have been trained or have demonstrated skills to install and maintain/monitor this microinverter under the guide of this document for safety purposes.

### 2 Safety

### 2.1 Important Safety Instructions

The microinverters are designed and tested according to the international safety requirements. However, certain safety precautions must be taken during installation and operation. The installer must read and follow all instructions, cautions, and warnings in this installation manual.

All operations including transport, installation, start-up, and maintenance, must be carried out by qualified trained personi

Before installation, check the unit to ensure free of any transport or handling damage, which could affect insulation integri safety clearances. Choose the installation location carefully and adhere to specified cooling requirements. Unauthorized re necessary protections, improper use, incorrect installation and operation may lead to serious safety and shock hazards or damage.

Before connecting a microinverter to the power distribution grid, contact the local power distribution grid company to get appropriate approvals. This connection must be made only by qualified technical personnel. It is the responsibility of the ir provide external disconnect switches and Over current Protection Devices (OCPD).

Only one photovoltaic module can be connected to one input of the inverter. Do not connect batteries or other sources of p supply. The inverter can be used only if all the technical characteristics are observed and applied.

Do not install the equipment in adverse environment conditions such as flammable, explosive, corrosive, extreme high or I temperature, and humidity. Do not use the equipment when the safety devices do not work or disabled.

Use personal protective equipment, including gloves and eye protection during the installation.

Inform the manufacturer about non-standard installation conditions.

Do not use the equipment if any operating anomalies are found. Avoid temporary repairs.

All repairs should be carried out using only qualified spare parts, which must be installed in accordance with their intende by a licensed contractor or authorized Power Center service representative.

Liabilities arising from commercial components are delegated to their respective manufacturers.

Anytime the inverter has been disconnected from the public network, please be extremely cautious as some components of charge sufficient to create a shock hazard. Prior to touching any part of the inverter please ensure surfaces and equipmen touch safe temperatures and voltage potentials before proceeding.

Power Center accepts no liability for damage from incorrect or improper operation.

Electrical Installation & Maintenance shall be conducted by a licensed electrician and shall comply with Local Wiring Rule

### 2.2 Explanation of Symbols

| Symbol | Usage                                                                                                    |
|--------|----------------------------------------------------------------------------------------------------|
| Ø      | <b>Treatment</b><br>To comply with the European Directive 2002/96/EC on waste Electrical and Electronic Equipment and its<br>implementation as national law, electrical equipment that has reached the end of its life must be collected separately<br>and returned to an approved recycling facility. Any device no longer required must be returned to an authorized dealer<br>or approved collection and recycling facility. |
| 1      | Caution<br>Indicates directions which must be fully understood and followed in entirety in order to avoid potential safety<br>hazards including equipment damage or personal injury.                                                                                                    |
| A      | Danger of high voltages<br>Indicates a hazardous situation that can result in deadly electric shock hazards, other serious physical injury, or fire<br>hazards.                                                                                                    |
|        | Indicates that the reader should stop, use caution and fully understand the operations explained before proceeding.                                                                                                    |
|        | Beware of hot surface<br>The inverter can become hot during operation. Avoid contact with metal surfaces during operation.                                                                                                    |
| F©     | FCC mark<br>The inverter complies with the requirements of part 15 of FCC rules.                                                                                                    |

### 2.3 Radio Interference Statement

This microinverter has been tested and found to comply with the limits for part 15 of FCC rules, which can provide reasonable protection against harmful energy. However, if not installed according to the instructions, the microinverter may cause harmful interference to radio equipment. There is no guarantee that the interference will not occur in a particular installation.

To confirm that the radio or television reception is interfered by this equipment, you can turn the equipment off and on. If this equipment does cause harmful interference to the radio or television equipment, please try to correct the interference by one or more of the following measures:

- 1 Relocate the receiving antenna.
- 2 Increase the separation between the microinverter and the receiving antenna.
- 3 Contact your dealer or an experienced radio/TV technician for help.

## **3 Product Introduction**

#### 3.1 Website Login

1 Navigate to: https://pv.duracellpowercenter.app/platform/login

2 Enter the [account] and [password] for the account or enter the information provided by the Tech Support Agent

3 Press the [Login] button at the bottom of the screen

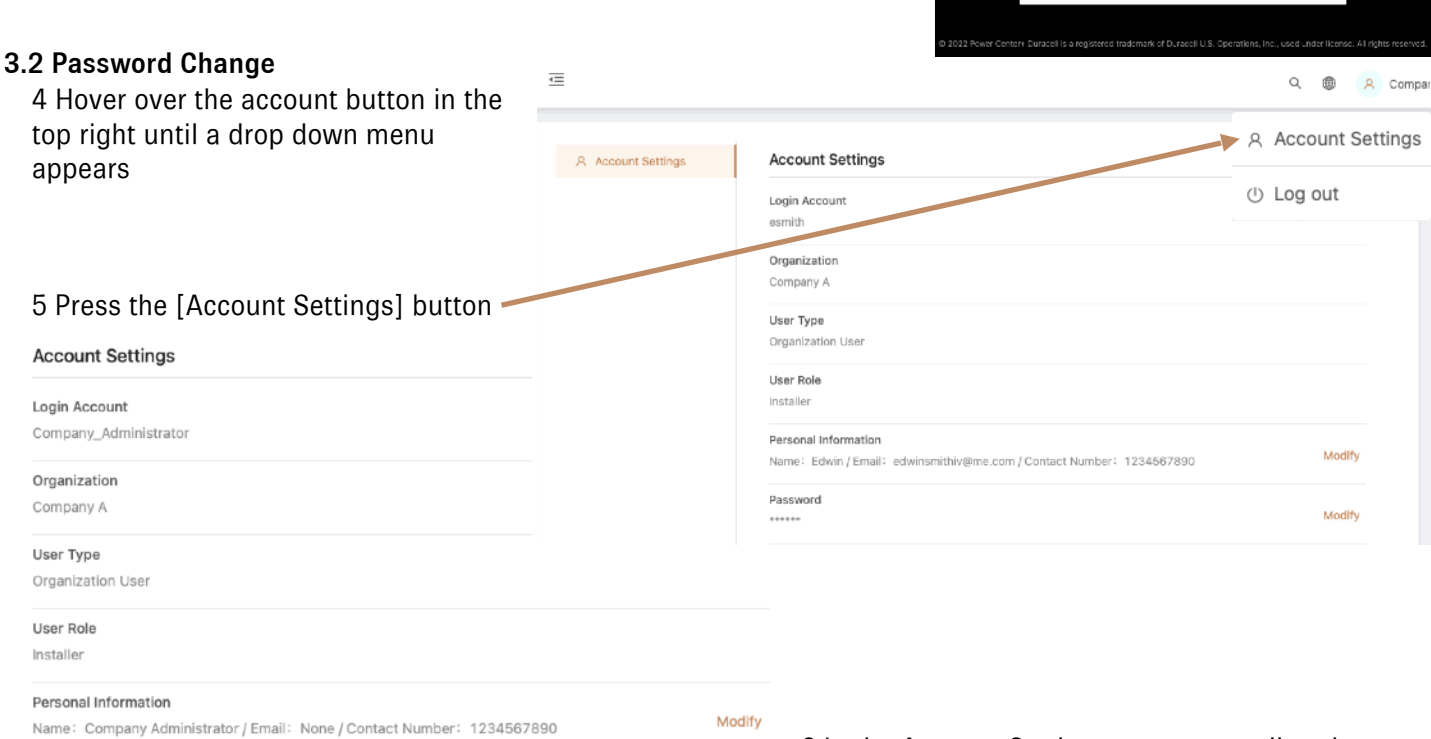

Modify

7 Type the Original Password, the preferred New Password, and the same password into the Confirm Password field

8 Press the [Confirm] button

Password

6 In the Account Settings pop-up, scroll to the bottom right, and press the copper Modify button

| Edit Basic Information X |                          |         |
|--------------------------|--------------------------|---------|
| Login Account:           | Company_Administrator    |         |
| * Original Password:     | Enter                    |         |
| * New Password :         | Enter                    |         |
| * Confirm Password :     | Enter the password again |         |
|                          |                          |         |
|                          | Cancel                   | Confirm |

pv.duraceTpowarcenter.app

DURACELL

POWER CENTER

Login

Forgot Pessword ?

Bemember Me

## **4 Plant Creation**

### 4.1 Website Login

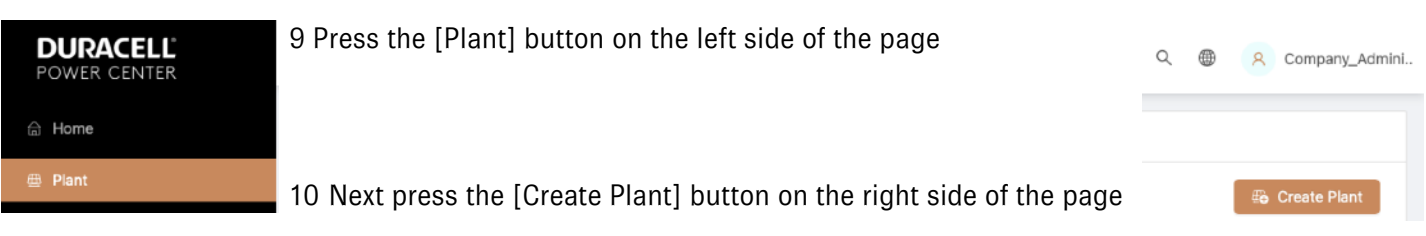

- 11 Please enter this information:
- Plant Name
- Plant Type (residential, commercial, Large Commercial)
- Capacity (kW)
- Time Zone
- Address
- Region
- · Photo uploads are optional

Note: In the Address section, the current location map will come up. Type the correct address unless it is provided on the bottom of the screen. Press the confirm button on the top right. Region will ask for country, state, county, and city.

12 Press the [Next] button at the bottom of the screen. Site will move to creating an Owner

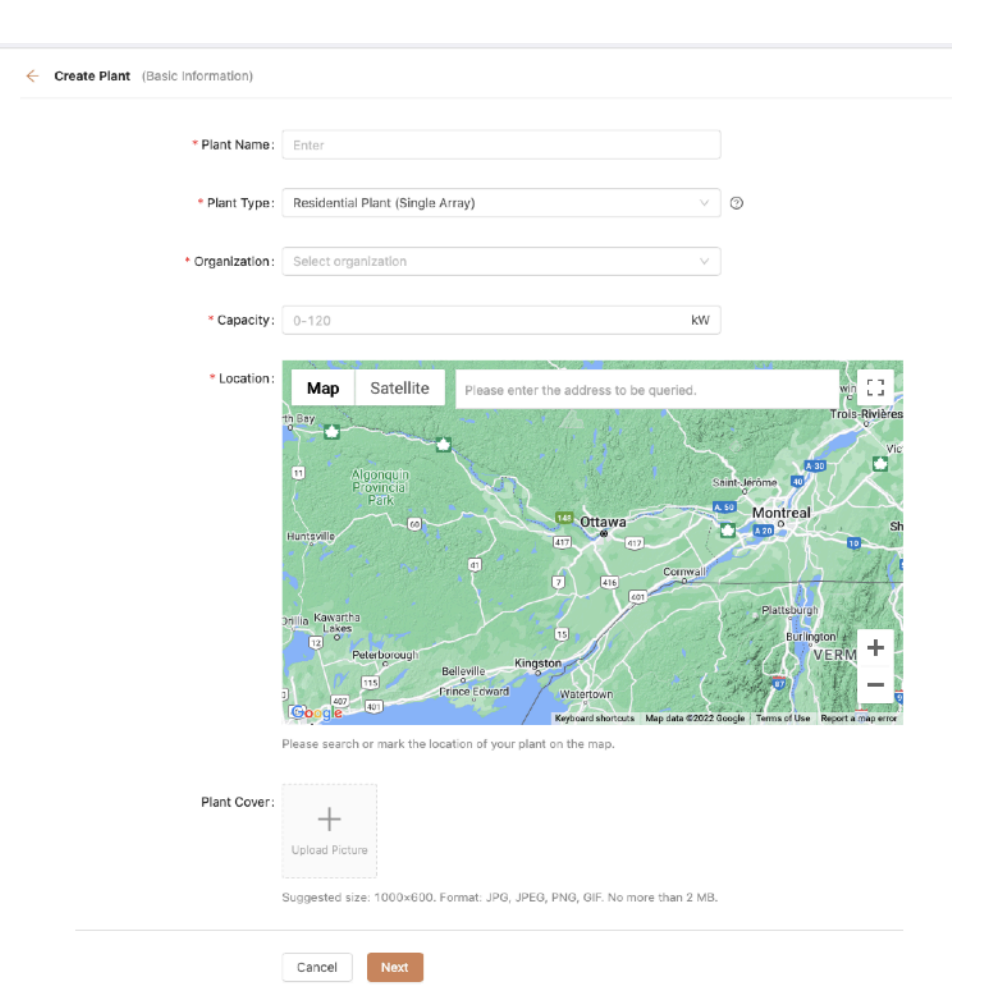

## **5 Owner Creation**

#### 5.1 Add Owner

13 Press the [Create Owner] button

If they are adding to a current system, or creating a second system, press the [Select Another Owner] button

| Create Owner     | -                                                                                                    | ×                    |                                                                     |
|------------------|----------------------------------------------------------------------------------------------------|----------------------|---------------------------------------------------------------------|
| * Login Account: | Enter Sele                                                                                                 | ect Another Owner    | 14 Create Owner required fields:                                    |
| * Password:      | Enter the password                                                                                         | Ø                    | <ul><li>Login Account</li><li>Password</li></ul>                    |
| * Full Name :    | Enter                                                                                                    |                      | <ul> <li>Full Name</li> <li>It is suggested to also add:</li> </ul> |
| Contact Number:  | Enter                                                                                                    |                      | Contact Number     Email                                            |
| Email :          | Enter                                                                                                    |                      | - Ellian                                                            |
|                  | The email address will be used to reset the password when you<br>ecommend that you enter an email address. | Cancel               |                                                                     |
| Create Owner     |                                                                                                    |                      | 15 Press the [Confirm] button at the bottom right                   |
| * Login Account: | HomeownerLogin                                                                                             | Clear Selected Owner |                                                                     |
| * Full Name:     | Homeowner Name                                                                                             |                      | 16 Once loaded, verify the Owner information                        |
| Contact Number:  | None                                                                                                    |                      |                                                                     |
| Email :          | None                                                                                                    |                      |                                                                     |
|                  |                                                                                                    | Cancel Confirm       |                                                                     |

18 The following screen will again allow for information verification, but also includes the following editable selections:

2022-07-14 🗟 Edit 🛛 🔒 Reset Password Home HomeownerLogin R Remo Name 22:28:13 · Edit (Allows editing of the Full Name, Contact + Create Owner

Name

Login Account

- Number, and Email) · Reset Password
- Remove

IT FIESS THE [COMMINI] DULLON ON THE DULLON HYDE

Email Creation Time

Action

Cancel

Contact

Number

Please bind current owners or add new owners of the plant.

19 Press the [Next] button on the bottom of the screen

# 6 Add & Edit Devices

### 6.1 Add Device

20 Press the [+ Add Device] button in the center

### 6.2 Add DTU and Microinverters

21 Add the DTU Serial Number. Once entered, the field for a microinverter will appear

22 Add the Microinverter Serial Number and press [+ Add a Row] or [Add Multiple Rows] on the bottor

Note: The Add Multiple Rows button can be used to list off all microinverters into one field

23 Once all micros are entered, press the [Save] button on the bottom. The app with return to the Add Device/Layout screen

|                        | + Add Devic                    | e                       |                             |                   |
|------------------------|--------------------------------|-------------------------|-----------------------------|-------------------|
|                        | Add Device                     |                         |                             | ×                 |
|                        | * DTU SN:                      | Enter SN                |                             |                   |
| entered, the           | * Microinverter SN:            |                         | Θ                           |                   |
|                        |                                | Enter SN                | Θ                           |                   |
| er and press           |                                | Enter SN                | Θ                           |                   |
|                        |                                | Enter SN<br>+ Add a Row | i Add Multiple Rows         |                   |
| an be used to          |                                |                         |                             |                   |
| Add Device/Layout (SI) | te A)                          |                         |                             |                   |
|                        | O Devices                      | 2 Layout Design         | > ③ Upload Installation Map |                   |
| DTU                    | Micro                          |                         |                             | Action            |
| 10F874435559           | 112164201584, 112173448983, 11 | 4164200485              |                             | 🖉 Edit 📋 🗋 Delete |

There is no device in this plant, please add.

24 If finished adding devices, press the [Next] button on the bottom of the screen

### 6.3 Edit Microinverter & Module Layout

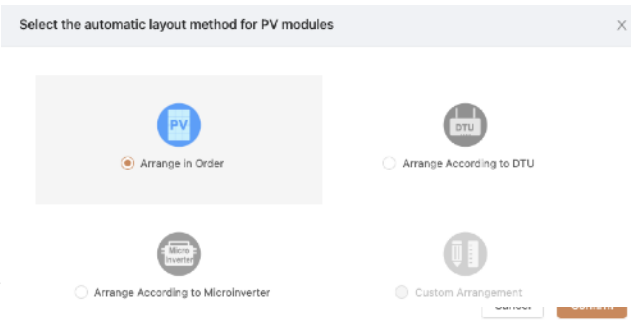

25 Choose whichever automatic layout method that is preferred. With any choice, layout can always be adjusted

Cancel

26 In the Add Device/Layout screen, the microinverter serial numbers are written on each. Dual and quad microinverters share a serial, but each input is differentiated by -1, -2, -3, and -4 after the serial as shown below.

27 To adjust microinverter/panel locations, hover the mouse over the representation of the panel that should be moved. The mouse icon should change to

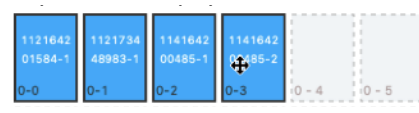

28 Click and drag the panel representation to the proper

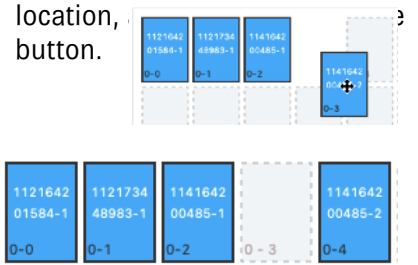

Add Device/Layout (Test Site) O Devices 2 Layout Design > (3) Upload Installation Mag PV Module List Enter micro SN Q 1 - 6 1 - B 2 - B 2 - 9 2 - 6 Layouts for all devices are complete 4 - 2 4 - 3 4 - 4 4 - 5 4 - 6 🛞 🗹 (Array Name: Defa Cancel Next

29 If finished, press the [Next] button on the bottom of the screen.

# **DURACELL** Models: D350-M1 / D700-M2 / D1500-M4 POWER CENTER Website Commissioning Manual

| 30 In the Edit PV Array pop up, all fields are                                                                                                    | Edit PV Array                                                                                                    | ×                      |
|----------------------------------------------------------------------------------------------------|----------------------------------------------------------------------------------------------------|------------------------|
| <ul> <li>required, but are editable at a later date:</li> <li>Array Name (When multiple arrays are present, adjectives make locating specific microinverter or modules at a later date)</li> <li>Layout Pattern (Whether the module is mounted portrait or landscape)</li> <li>Azimuth</li> <li>Inclination</li> </ul> | Array Name: Default array     Layout Pattern:      Vertical      Horizontal     Azimuth: 0     O     O     O           |                        |
| 31 Press [Confirm] when finished 6.4 Upload Installation Map                                                                                                    |                                                                                                    | Cancel Confirm         |
| 32 A photo of the installation map can be uploaded<br>to be used as a backup. It can also be useful for the<br>installer to follow after an admin sets up the system<br>online                                                                                                    | Devices > Or Layout Design > 3 Up                                                                                      | pload Installation Map |
| onine                                                                                                    | Click or drag to upload pictures<br>Please upload pictures in JPG, JPEG, PNG, or GIF format. The size of a single file | cannot exceed 2 MB.    |
|                                                                                                    |                                                                                                    | Cancel Next            |

### 6.5 Settings Adjustments

| ← Settings (Test Site)                                                                                                    | 33 To Enable Export Management click and drag the slider to the right                                               |
|----------------------------------------------------------------------------------------------------|----------------------------------------------------------------------------------------------------|
| Export Management<br>Enable Export Management<br>Power Balance Config                                                                                                    | nt? Description Export Management?                                                                                  |
| Plant Regulation                                                                                                    | Single-phase Grid 230V     Three-phase Grid 230V/400V     Split-phase Grid 120V/240V     Three-phase Grid 120V/208V |
| 34 Export Management                                                                                                    |                                                                                                    |
| <ul> <li>Grid Type (As of this document,</li> </ul>                                                                                                    | Meter Location                                                                                                    |
| <ul> <li>Duracell microinverters are only compatible with:<br/>Split-phase 120V/240V</li> <li>Meter Location (Limiting export requires measurement. As of this document, there are no Duracell recommended Meters)</li> <li>Export Control (This section is what the specific production limit is section)</li> </ul> | Load Meter A Grid Meter B Solar Meter C Meter C Meter A Meter A Meter A Meter A                                     |
|                                                                                                    | Export Control                                                                                                    |
|                                                                                                    | Export Management: 🛃 Export Power Limit                                                                             |
|                                                                                                    | Export Power Limit: Enter kW                                                                                        |

### **DURACELL** Models: D350-M1 / D700-M2 / D1500-M4 POWER CENTER Website Commissioning Manual

| Export Management                                                                                                    | Enable Three-phase System Balance Config? |                     | 35 As of the writing of this document, Duracell |
|----------------------------------------------------------------------------------------------------|-------------------------------------------|---------------------|-------------------------------------------------|
| Power Balance Config                                                                                                    |                                           |                     | phase electrical systems                        |
| Plant Regulation                                                                                                    |                                           | Plant Revenue       |                                                 |
| Export Management                                                                                                    |                                           | Plar                | t Name: Site A                                  |
|                                                                                                    | Power Balance Config                      | с                   | urrency: Select V                               |
|                                                                                                    | Plant Regulation                          | Electricity Price   | ber Unit: Enter                                 |
| <ul> <li>36 Plant Revenue</li> <li>Plant Name (Confirm the correct name is used)</li> <li>Currency</li> <li>Electricity Price per Unit (If rates vary, please use an average per kWh)</li> <li>37 Allow Owner to View Layout (Should be on to allow the homeowner access)</li> </ul> |                                           |                     |                                                 |
|                                                                                                    |                                           | Advanced Settings   |                                                 |
|                                                                                                    |                                           | Allow Owner to View | Layout : 🗾                                      |
|                                                                                                    |                                           |                     |                                                 |
|                                                                                                    |                                           | Networking          |                                                 |
|                                                                                                    |                                           | Automatic Net       | working: 🛃 💿                                    |

38 Automatic Networking (This allows the DTU to maintain connection to the available network, should always be on)

39 Press the [Complete and activate the plant]

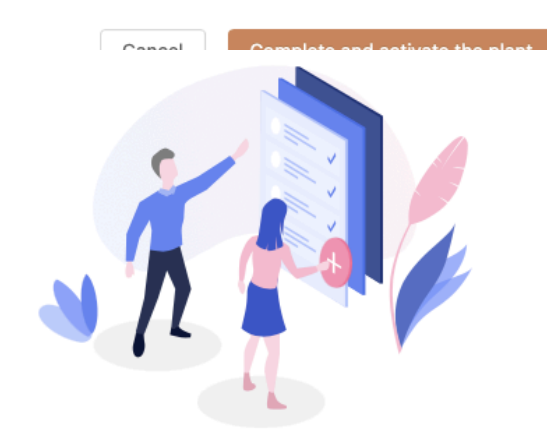

40 The webpage will load the site and offer to:

- [Back to Plant List] (Navigates to the plant page showing all the account has access to)
- [View Plant] (Navigates to the direct Plant webpage)

Operation completed

Command is being issued, please wait a moment., Loading (1/30)  $\, ! \,$ 

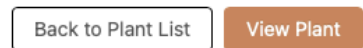

41 Plant creation complete